| <b>BTS Maintenance</b> | Didacticiel : Programmation d'un grafcet sous | didacticiel saisie |  |
|------------------------|-----------------------------------------------|--------------------|--|
| des systèmes TP        | Unity-pro                                     | 2016.docx          |  |

Lancez le programme Unity sous Windows en cliquant 2 fois sur l'icône. Passez au paragraphe 1 ou 2.

1.Ouverture d'un fichier existant :

Cliquez sur « Fichier », puis sur « Ouvrir ». Sélectionnez votre fichier (\*.STU) dans son répertoire et cliquez sur « OK ». Si ce fichier a été créer par une autre version de Unity, sélectionnez le fichier (\*.STA). Passez au paragraphe 3.

## 2.Création d'une programmation :

Cliquez sur « Fichier », puis sur « Nouveau ». Choisissez votre CPU et sa version (attention, il faut cocher la case « Montrer toutes les versions ») et cliquez sur « OK ».

| ouveau projet<br>☑ Montrer toutes les versions |       |                            |  |  |
|------------------------------------------------|-------|----------------------------|--|--|
|                                                |       |                            |  |  |
| 🖃 Modicon M340                                 |       |                            |  |  |
| BMX P34 1000                                   | 02.00 | CPU 340-10 Modbus          |  |  |
| BMX P34 1000                                   | 01.00 | CPU 340-10 Modbus          |  |  |
| BMX P34 2000                                   | 02.00 | CPU 340-20 Modbus          |  |  |
| BMX P34 2010                                   | 02.00 | CPU 340-20 Modbus CANoper  |  |  |
| BMX P34 2010                                   | 01.00 | CPU 340-20 Modbus CANoper  |  |  |
| BMX P34 2020                                   | 02.00 | CPU 340-20 Modbus Ethernet |  |  |
| BMX P34 2020                                   | 01.00 | CPU 340-20 Modbus Ethernet |  |  |
| BMX P34 2030                                   | 02.00 | CPU 340-20 Ethemet CANoper |  |  |
| BMX P34 2030                                   | 01.00 | CPU 340-20 Ethemet CANoner |  |  |

La suite de la configuration ne se fera qu'au moment du transfert du programme dans l'automate, donc après son développement et sa validation sur le simulateur intégré.

## 3. Ecriture des mnémoniques :

Il n'est pas nécessaire, à ce stade, de déclarer toutes les variables utilisées dans le programme. Cela se fera au fur et à mesure de la création de chaque variable nouvelle.

|       | Propriétés du contact 🛛 🛛 🔀 |                         |
|-------|-----------------------------|-------------------------|
| — — " | Général Commentaire         |                         |
| 'o' o | Expression BOOLEENNE        |                         |
|       |                             | Créer Variable?         |
|       |                             | Nom: dcy Type: 8001 🗸 🗶 |
|       | OK Annuler Appliquer Aide   | BOOL EBOOL              |

## 4.Ecriture du programme :

Choix en fonction du langage de programmation utilisé :

- → Programmation en langage SFC (grafcet) :
- → Programmation en langage LD d'un grafcet : voir annexe 5 page 17.

## Insérez une section SFC (grafcet) :

| Programme Anst Astronomy Section Nouvelle Section                                                 |      |
|---------------------------------------------------------------------------------------------------|------|
|                                                                                                   | 1    |
| Général Localisation Condition Commentaire                                                        |      |
| Non : grafcet   Langage : SFC   SFC ▼   Numéro zone : 0   IL Potection :   FBD Contrôle opérateur | ×    |
| OK Annuler Appliquer                                                                              | Aide |

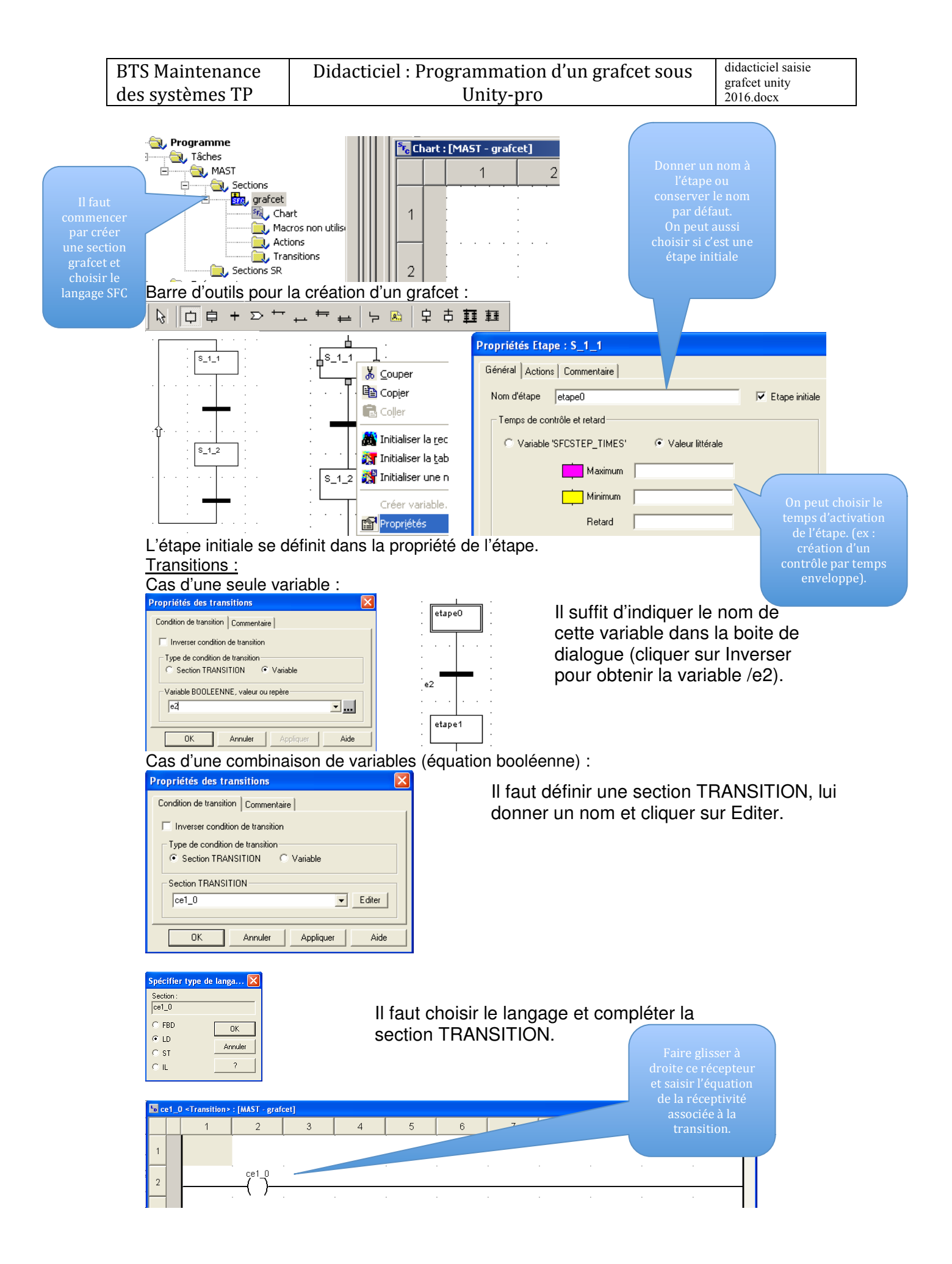

| BTS Maintenance | Didacticiel : Programmation d'un grafcet sous | didacticiel saisie |
|-----------------|-----------------------------------------------|--------------------|
| des systèmes TP | Unity-pro                                     | 2016.docx          |

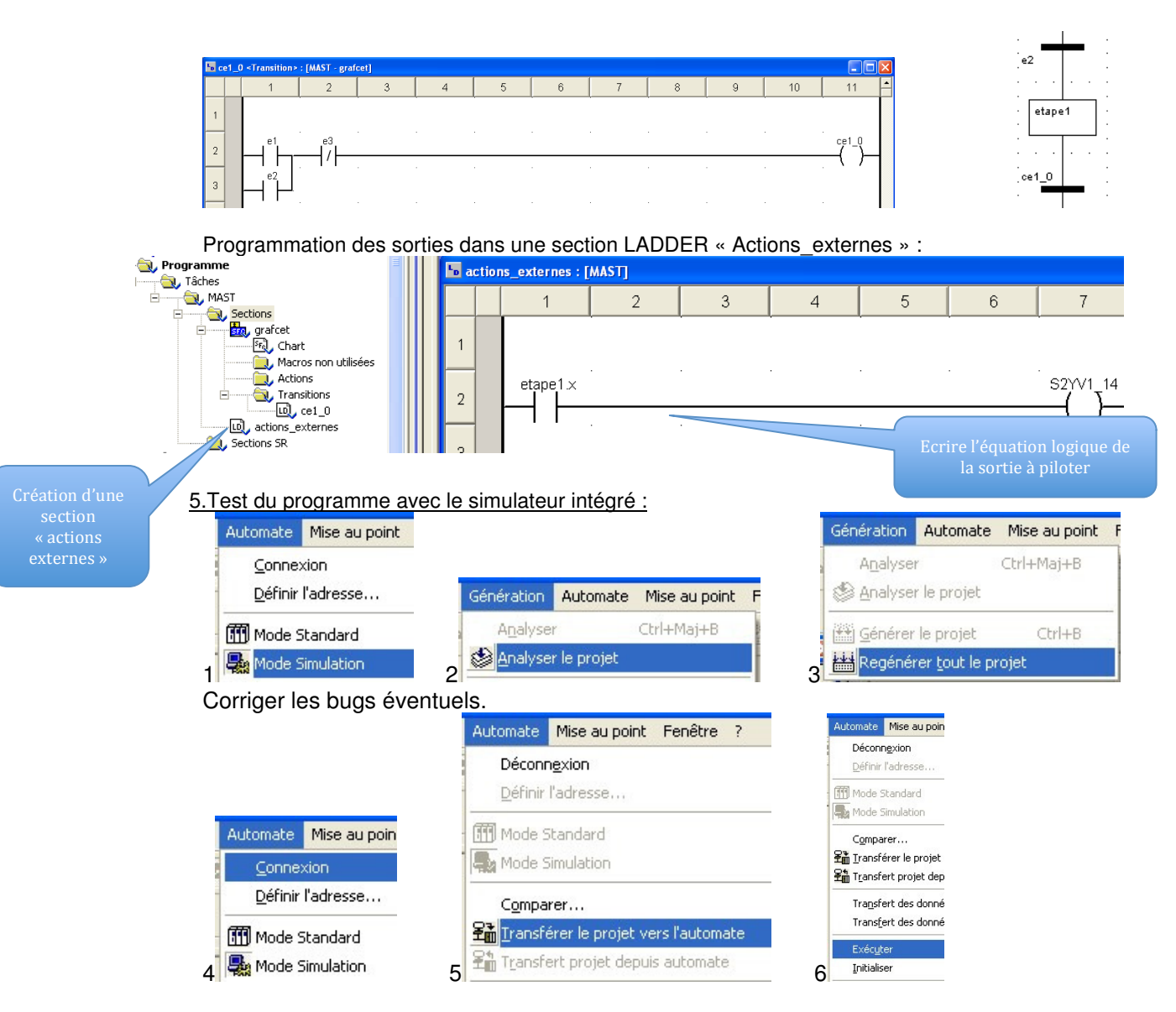

Vous devez créer une table d'animation en faisant un clic droit sur "table d'animation" et en cliquant sur "Nouvelle table d'animation".

|                                       | 🛃 Table                            |                     |                     |          |
|---------------------------------------|------------------------------------|---------------------|---------------------|----------|
|                                       | Modification Eorcer 72 5           |                     |                     |          |
| t#10s_480ms                           | Nom Valeur                         | <b>∃</b> Table      |                     |          |
| · · · · · · · · · · · · · · · · · · · | el U<br>e2 0<br>e3 0<br>S2YV1_14 0 | Modification Forcer | <b>Z</b> 🛃 Z        | L<br>L   |
|                                       |                                    | Nom 👻               | Valeur Définit la v | aleurà 1 |
| etape1                                |                                    | 🔶 e1                | 1                   | EBOOL    |
|                                       |                                    | • • • e2            | 0                   | EBOOL    |
| ce1_0                                 |                                    | • • e3              | 0                   | BOOL     |
|                                       |                                    | S2YV1_14            | 0                   | BOOL     |
|                                       |                                    | i <b>b</b>          |                     |          |

Visualisez vos variables grâce à cette table.

Modifiez les valeurs des variables d'entrées, testez le programme et corrigez les erreurs.

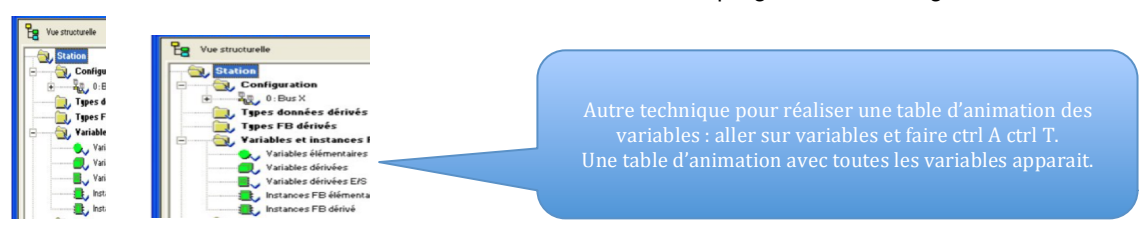